# Internen Bereich für Mitglieder einrichten

### **1.** Folgende Plugins installieren:

- Profile Builder User registration & User profile
- Paid member subscription

## 2. Paid membership subscription >

<u>Setup</u>: Automatisch anmelden: ja > Mehrfach einloggen verhindern: ja > Fortfahren

Zahlungen: Euro > PayPal E-Mail eintragen > Offline: evtl. ja (Achtung: Es muss nichts verlangt werden, man kann auch kostenlose Abonnements vergeben) > Fortfahren

<u>Weitere Schritte</u>: Create subscription plans (= Kategorien der Mitgliedschaft/Abonnement) > Weiterleitung zu subscription plans > Add new > Abo Name, z.B. "Geheimtipps" > Amazon-Link überspringen > Beschreibung eingeben > Dauer der Gültigkeit > Benutzerrolle: "Subscriber" > Save subscription Eventuell weitere subscription plans adden

## 3. Dashboard > Profile Builder >

<u>Add Ons</u> > Customization Toolbox > Jetzt downloaden > Download > Dashboard > Plugins > installieren > Plugin hochladen > Im Finder/Explorer auswählen > Hochladen > Aktivieren

<u>Grundlegende Informationen</u> > Create Form Pages

<u>Form Fields</u> > nach Laune bearbeiten/löschen > Feld – select an option > Other > Subscription plans > Feldtitel z.B. "Wählen Sie Ihr Abo" > Abonnements im Registrierungsformular ankreuzen (wenn mehrere subscription plans angelegt wurden) > ausgewähltes Abonnement > Feld hinzufügen > Feld in Liste auf gewünschte Position schieben (Drag & Drop)

Dashboard > Seiten > <u>Seite "Registrierung/Register"</u> aufrufen > Check in Vorschau > Wenn OK, in einem Menü/Widget verlinken

## Profile Builder Settings >

<u>Allgemein</u> > E-Mail-Bestätigung: ja > Benutzerberechtigung: Name und E-Mail > Min. PW-Länge: 8 > Min. PW-Stärke: Medium > Änderungen speichern <u>Content Restriction</u> > Enable: ja > Messages für Logged in- und Logged Out-User eingeben > Änderungen speichern (Achtung: Ab jetzt kann jede Seite im Seiten-Editor mit Benutzerrechten versehen werden – ganz nach unten scrollen)

## 4. Verlinkungen

Menüpunkte bzw. Verlinkungen auf der Website hinzufügen/checken für Registrierung + Login + Interner Bereich Landing page